## Инструкция по настройке почты на устройствах Android

Обращаем внимание, что на различных версиях мобильных устройствах Android названия команд и полей могут отличаться.

1. В настройках устройства зайдите в пункт управления учетными записями, далее в пункт **Добавить** аккаунт:

| 18:04                                                                                                    | •••              | atill 🛜 (44) |
|----------------------------------------------------------------------------------------------------|------------------|--------------|
| <                                                                                                    | Синхронизация    |              |
| Автосинхронизация данных                                                                                                    |                  |              |
| Синхронизация только по Wi-Fi                                                                                                    |                  |              |
| МІ АККАУНТ                                                                                                    |                  |              |
| ۵                                                                                                    | Mi Cloud         | >            |
| Mi Cloud синхронизирует контакты, фото и другие объекты<br>между вашими устройствами. Для работы Поиска<br>устройства также требуется Mi Cloud. |                  |              |
| ДРУГ                                                                                                    | ИЕ АККАУНТЫ      |              |
| G                                                                                                    | Google           | >            |
| +                                                                                                    | Добавить аккаунт | >            |
|                                                                                                    |                  |              |
|                                                                                                    |                  |              |
|                                                                                                    |                  |              |
|                                                                                                    |                  |              |
| Синхронизация                                                                                                    |                  |              |
|                                                                                                    |                  |              |

## 2. Выберите пункт Exchange:

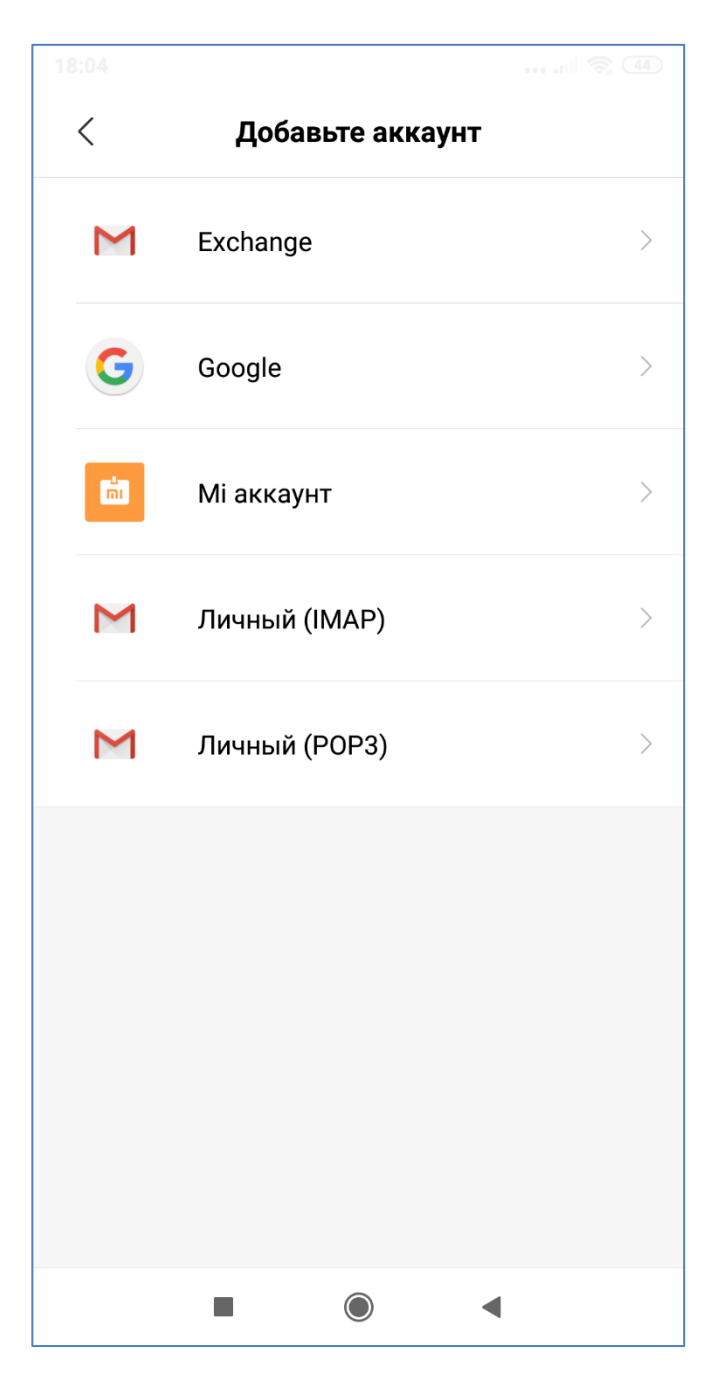

3. Введите адрес электронной почты:

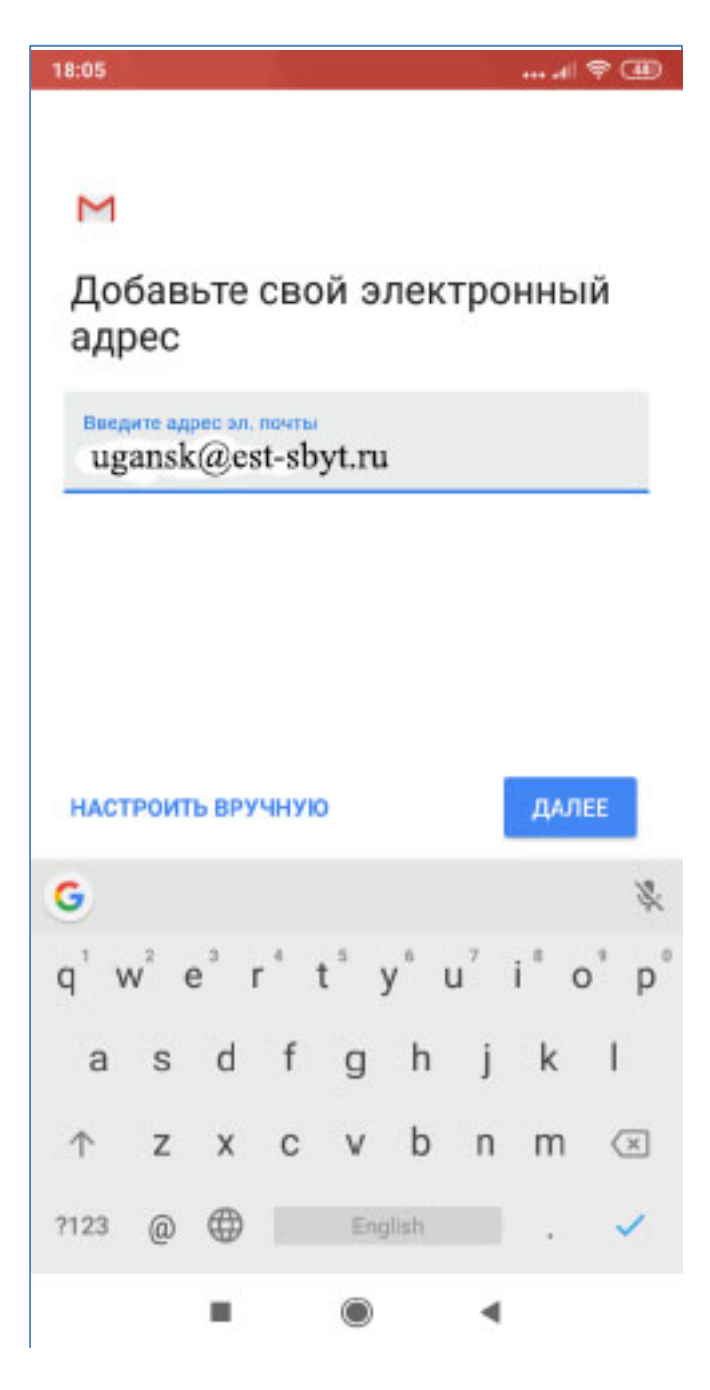

4. Введите логин (первая часть почтового ящика до значка «@»), затем пароль. Важно! Необходимо указывать домен (est.local)

В поле Сервер введите: mail.est-sbyt.ru

В поле Тип безопасности выбрать пункт SSL/TLS(принимать все сертификаты)

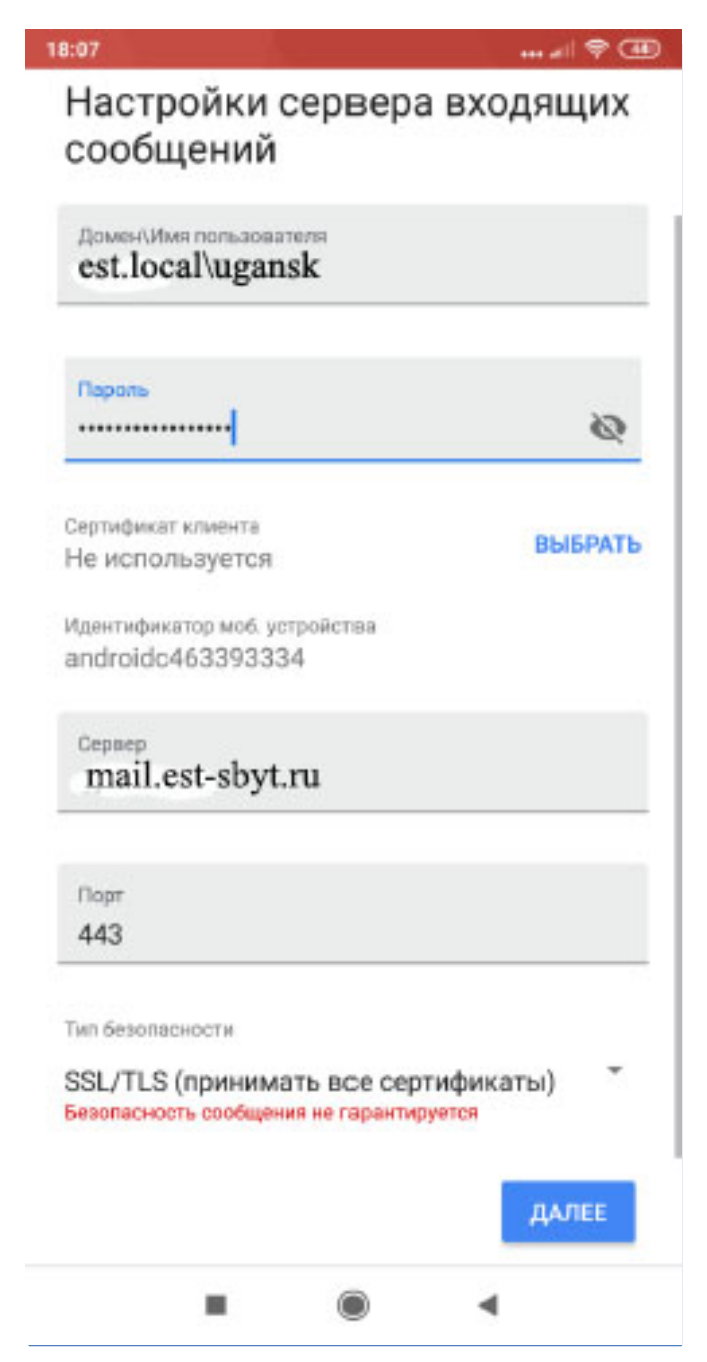

5. В открывшемся окне и на следующем этапе соглашаемся на удаленное управление безопасностью телефона и активировать приложение администратора устройства.

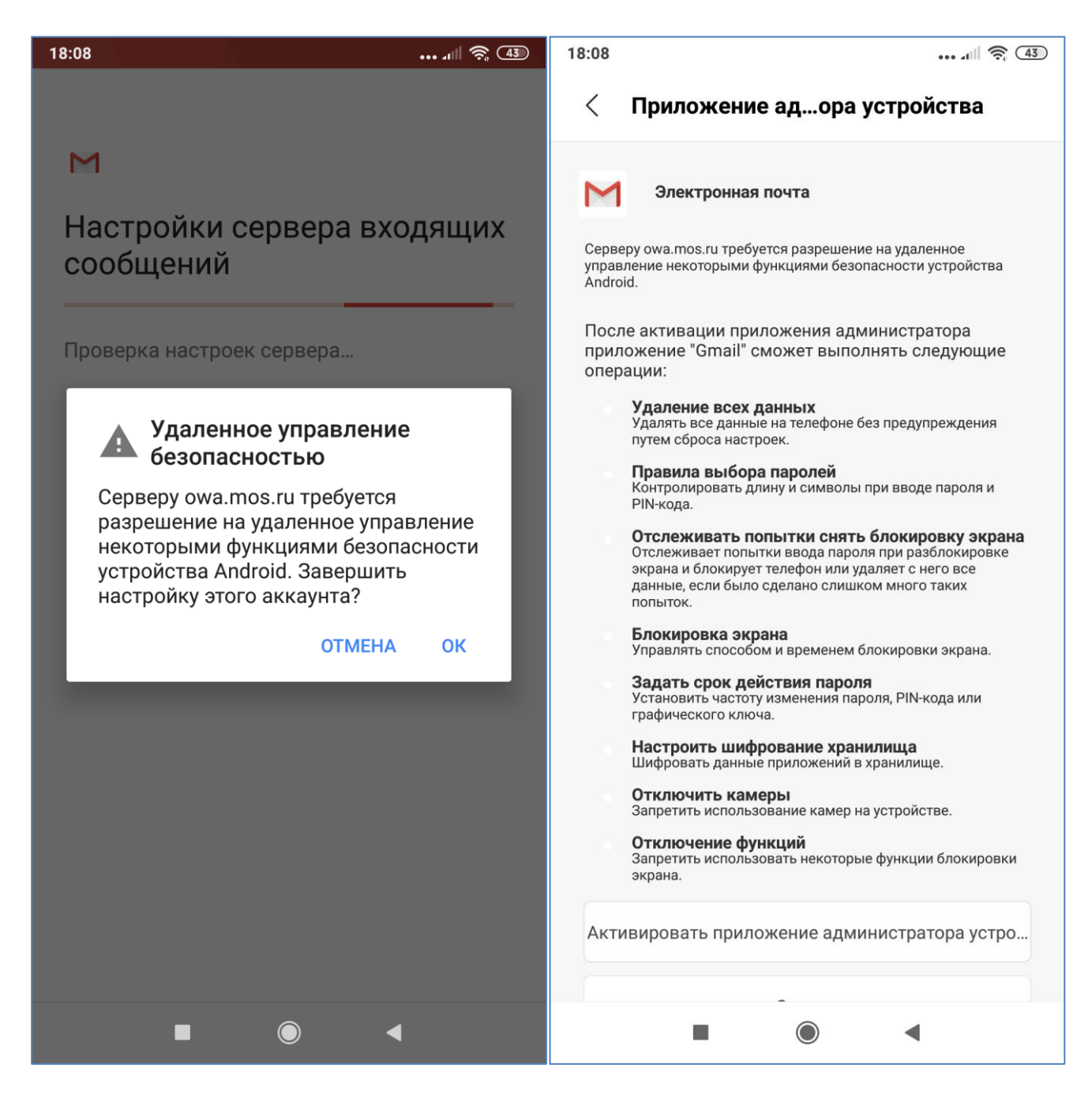

6. Почтовый ящик на устройстве настроен.